## 保護者用サイトの使い方

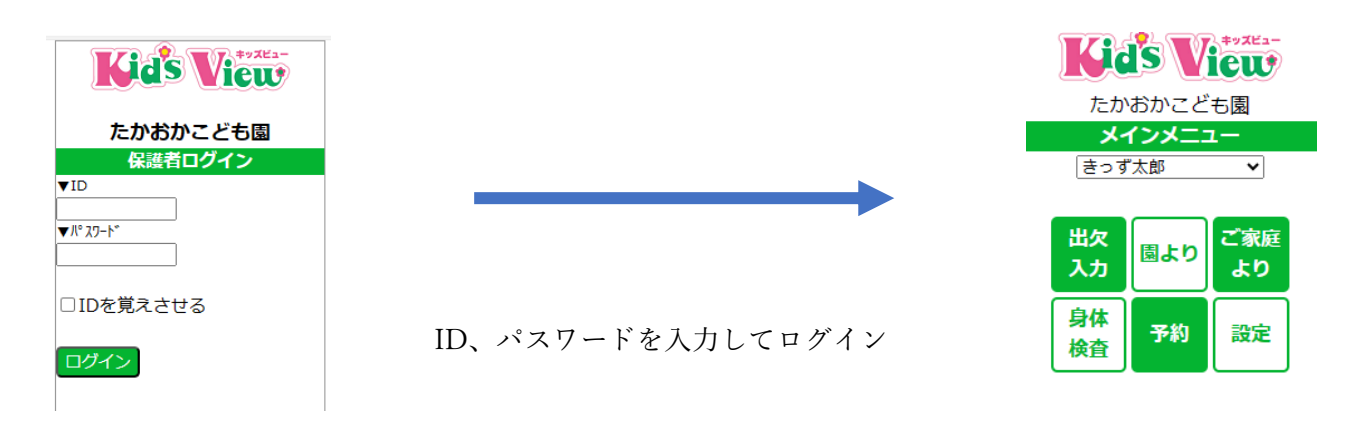

~メインメニュー各ボタンの説明~

【出欠入力】 対象: 全園児

内容:欠席、遅刻、早退連絡はこちらからお願いします。

※バス利用者の方の欠席連絡は電話連絡をお願いします。

使い方:裏面に記載します。

【園より】対象:ひよこ1、2組、りす組 ※システムの都合上対象外の方のメニューにも記載されます 内容:これまでご利用いただいた連絡帳に記載された内容(乳児期の排泄、睡眠等の園での様子) をこちらから見ることができます。

使い方:2枚目(対象クラスに配布します)をご確認ください。

【ご家庭より】対象:<mark>ひよこ 1、2 組、りす組</mark> ※システムの都合上対象外の方のメニューにも記載されます 内容:これまでご利用いただいた連絡帳に記入いただいた内容(前日の睡眠、食事、お迎え 等)をこちらから登録してください。

使い方:2枚目(対象クラスに配布します)をご確認ください。

【身体検査】対象:全園児

内容:園で行った身体測定(身長、体重)の記録を見ることができます。

【予約】対象:1号、新2号キッズルーム利用者 ※システムの都合上対象外の方のメニューにも記載されます 内容:キッズルーム予約の際に利用します。 使い方:キッズルーム登録後に使い方をお伝えします。

## ~【出欠入力】の使い方~

- 欠席、遅刻、早退の連絡はこちらからお願いします。 7日後の欠席まで入力できます。 当日の8時50分まで登録ができます。 それ以後はお電話での連絡をお願いします。 登録内容を変更する場合は園までご連絡ください。 ※バス利用者の欠席連絡は電話連絡をお願いします。 課外の欠席等の連絡も電話連絡をお願いします。
- 【登録方法】
- 1 欠席理由を選択してください。
- 2 備考欄に必要事項を記入してください。
- 3 登録を押してください。

【欠席理由と備考欄について】

- 「病気」 → 熱、かぜ、嘔吐等体調不良の場合です。
  備考欄に体調不良の内容を記入してください。
  - (例:熱 38.2℃、嘔吐 など)
- ・「事故」 → 事情を散とする欠席です。
  ご家庭のご都合などのお休みの場合です。
  備考欄に内容を記入してください。
  (例:病院、旅行 など)
- ・「遅刻」 → 備考欄に登園予定時間と給食の有無、キッズル
  ーム利用の有無を記入してください。

(例:12時に登園します。給食は食べません。 キッズ利用予約あり。おやつあり。)

・「早退」 → 備考欄に早退予定時間と給食の有無を記入して ください。

(例:12時に降園します。給食は食べます)

- ・「出席停止」 → 備考欄に停止の理由を記入してください。
  (例:インフルエンザのため)
- ・「忌引き」 → 登録を押してください。

| 出欠入力(1日のみ選択)         |
|----------------------|
| 🔁 2024/05/15 (水) 🗐 🗔 |
| 複数日選択                |
| きっず太郎 🗸              |
| ※当日 08:50 まで入力できます。  |
| 1.出欠理由               |
| 病気 🖌                 |
| 2.備考                 |
| 1000字まで入力可           |
|                      |
|                      |
| 登録                   |
| メニューに戻る              |

| 出欠入力(1日のみ選択)         |  |  |
|----------------------|--|--|
| - 2024/05/15 (水) 📄 弓 |  |  |
| 複数日選択                |  |  |
| きっず太郎 🗸              |  |  |
| ※当日 08:50 まで入力できます。  |  |  |
| 1.出欠理由               |  |  |
| 病気 🖌                 |  |  |
| 病気                   |  |  |
| 事故可                  |  |  |
| 遅刻                   |  |  |
| 早退                   |  |  |
| 出席停止                 |  |  |
| 忌引き                  |  |  |
| 登録                   |  |  |
| メニューに戻る              |  |  |

## 出席停止一覧】

インフルエンザ、コロナウイルス、百日咳、麻疹、流行性耳 下腺炎、風疹、水痘、咽頭結膜熱(プール熱)、結核、流行 性角結膜炎、溶連菌感染症、突発性発疹、手足口病、リンゴ 病、ヘルパンギーナ、マイコプラズマ肺炎、ウイルス性胃腸 炎、RS ウイルス、帯状疱疹

## ~【ご家庭より】の使い方と【園より】の例~

| ご家庭より               | 園より                   |
|---------------------|-----------------------|
| - 2024/05/17(金) 同 ᅴ | 듡 2024/05/13(月) 同 📑   |
|                     | きっず太郎 🖌               |
| ご家庭でのようす            | 毎日16:00に公開されます。       |
| 絵文字を使うと文字化けします。     | 園児のようす                |
| 当日 08:45 まで入力できます。  | 体温 36.6℃ (11:00)      |
|                     | <b>36.3°C</b> (15:00) |
| J C                 |                       |
|                     |                       |
| 免 [20 🗸]: [00 🗸] ~  |                       |
| 朝 06~:00~           | 睡眠 13:00~14:00        |
| 日夕ごはん               | 座响, 13.00 · 14.00     |
| 字まで入力可              |                       |
|                     | ≥)V/ SUCC (10:49)     |
| 朝ごはん                | 90cc (12:15)          |
| ₽まで入力可              | 80cc (14:40)          |
|                     | 50cc (16:38)          |
| 2                   | 30cc (17:20)          |
|                     | 食事 旺盛(OOを食べた)         |
|                     | 排泄 良                  |
|                     | 良 ※排泄は排便              |
| ント                  | 良のことです。               |
| 文字まで入力可             | 良                     |
|                     | 良                     |
|                     | コメント                  |
|                     | 園庭で友達とかけっこをしてい        |
| 登録                  | ました。                  |
|                     | 記入者: 山田 太郎            |
|                     |                       |

【ご家庭よりの記入方法】

当日の8時45分までに記入し登録をお願いします。

- ・朝起きたときの体温、睡眠、前日夕ごはん、当日朝ごはんの記入をお願いします。
- ・「排便」は前日18時からの排便回数と便の状態を記入してください。

(例:2回・普通便、柔らかい、固い、便秘など)

- ・「コメント」はご家庭での様子など簡単に記入してください。
- ・記入ができたら登録を押してください。